# Certidão Negativa Por Cliente

O objetivo desta funcionalidade é gerar certidão negativa por cliente, podendo ser acessada no caminho Gsan > Atendimento ao Publico > Gerar Certidão Negativa Por Cliente.

O sistema seleciona todos os imóveis de acordo com a opção de indicador de responsabilidade associados ao cliente, tanto aqueles diretamente ligados ao cliente informado, como também todos os imóveis associados aos clientes hierarquicamente subordinados ao mesmo:

- Caso a opção tenha sido "Atual do Imóvel", o sistema obtem os imóveis associados atualmente ao cliente;
- Caso a opção tenha sido "Indicado na Conta", o sistema obtem os imóveis associados historicamente ao cliente;
- Caso a opção tenha sido "Todos", o sistema obtem os imóveis associados nas duas situações descritas.

Para cada imóvel é verificada a existência de débitos.

Caso nenhum dos imóveis associados ao cliente (cadeia hierárquica completa) possua débitos, o sistema gera a Certidão Negativa de Débito para o cliente, conforme modelo específico da Empresa.

Verifica a existência do cliente

15/06/2025 19:09

• Caso o código do cliente informado não exista no sistema, será exibida a mensagem "Cliente inexistente".

Verificar a permissão da esfera de poder

• Caso a esfera de poder associada ao tipo do cliente não permita certidão negativa, será exibida a mensagem "A esfera de poder associada ao cliente não permite certidão negativa".

Imóvel com débitos

• Caso o imóvel associado ao cliente possua débitos, será exibida a mensagem "Cliente possui imóvel associado com débitos, não permitindo a geração da certidão negativa".

Verifica a existência de imóvel para cliente

• Caso não exista nenhum imóvel associado ao cliente informado, será exibida a mensagem "Cliente informado não está associado a nenhum imóvel".

Verifica a existência de cliente superior

 Caso o usuário não possua permissão especial "Emitir Certidão de Imóvel com Cliente Superior" e exista algum cliente superior ao cliente informado, será exibida a mensagem "Cliente possui o cliente responsável superior, devendo a certidão ser gerada a partir do mesmo".

Verifica a permissão do indicador de responsabilidade

 Caso o usuário não tenha permissão para alterar o indicador de responsabilidade, não libera a opção de alteração. Informe a matrícula do cliente, obrigatoriamente, e clique no botão Gerar Certidão

| [                        | Gsan -> Atendimento ao Publico -> Gerar Certidao Negativa por Cliente |  |  |  |  |
|--------------------------|-----------------------------------------------------------------------|--|--|--|--|
| Gerar Certidão Negativa  |                                                                       |  |  |  |  |
| Para gerar a Certidão No | egativa, informe os dados abaixo:                                     |  |  |  |  |
| Cliente:*                | 11407215                                                              |  |  |  |  |
| Cliente Usuário:         | ANA SANDRA SILVA SOUSA                                                |  |  |  |  |
| CPF ou CNPJ:             |                                                                       |  |  |  |  |
| Responsável:             | 🔘 Indicado na Conta 🔘 Atual do Imóvel 🔘 Todos                         |  |  |  |  |
|                          | * Campo Obrigatório                                                   |  |  |  |  |
| Limpar                   | Gerar Certidão                                                        |  |  |  |  |
|                          |                                                                       |  |  |  |  |
|                          |                                                                       |  |  |  |  |
|                          |                                                                       |  |  |  |  |
|                          |                                                                       |  |  |  |  |
|                          |                                                                       |  |  |  |  |
|                          |                                                                       |  |  |  |  |

Por solicitação da CAEMA, foi alterada a funcionalidade "Gerar Certidão Negativa Por Cliente", para criar um botão de Gerar Certidão Reduzida, e gerar o Relatório "Certidão Negativa de Débitos Por Cliente", conforme modelo abaixo.

Ao informar o Cliente e Clicar no Botão "Gerar Certidão Reduzida", o sistema seleciona todas as matrículas que estão subordinadas ao Cliente informado, e as matrículas listadas no relatório serão apresentadas em Ordem crescente.

| Cean > Atondimonto | an Publico S Corar | Cortidao Mogativa   | por Cliente |
|--------------------|--------------------|---------------------|-------------|
| Goan - Alenumento  | au Fublicu Gelai   | Certifuati Negativa | por cheme   |

| Gerar Certidão Negativa                                  |                                               |  |  |  |  |
|----------------------------------------------------------|-----------------------------------------------|--|--|--|--|
| Para gerar a Certidão Negativa, informe os dados abaixo: |                                               |  |  |  |  |
| Cliente:*                                                |                                               |  |  |  |  |
| Cliente Usuário:                                         |                                               |  |  |  |  |
| CPF ou CNPJ:                                             |                                               |  |  |  |  |
| Responsável:                                             | 💿 Indicado na Conta 💿 Atual do Imóvel 🔘 Todos |  |  |  |  |
|                                                          | * Campo Obrigatório                           |  |  |  |  |
| Limpar                                                   | Gerar Certidao Gerar Certidao Reduzida        |  |  |  |  |
|                                                          |                                               |  |  |  |  |
|                                                          |                                               |  |  |  |  |
|                                                          |                                               |  |  |  |  |
|                                                          |                                               |  |  |  |  |
|                                                          |                                               |  |  |  |  |
|                                                          |                                               |  |  |  |  |
|                                                          |                                               |  |  |  |  |

3/5

### **Preenchimento dos Campos**

| Campo           | Orientações para Preenchimento                                                                                                    |  |  |  |  |
|-----------------|----------------------------------------------------------------------------------------------------|--|--|--|--|
| Cliente         | Campo obrigatório - Informe a matrícula do cliente, ou clique no botão R para<br>selecionar o cliente desejado. O nome será exibido no campo "Cliente Usuário".<br>Para apagar o conteúdo do campo, clique no botão Sao lado do campo em exibição.                                          |  |  |  |  |
| Cliente Usuário | Este campo será exibido pelo sistema quando informado o campo "Cliente", e não permite alteração.                                                                                                    |  |  |  |  |
| CPF ou CNPJ     | Este campo será exibido pelo sistema quando informado o campo "Cliente", e não permite alteração                                                                                                    |  |  |  |  |
| Responsável     | Selecione uma das opções:<br>"Indicado na Conta" - o sistema obtém os imóveis associados historicamente ao<br>cliente;<br>"Atual do Imóvel" - o sistema obtém os imóveis associados atualmente ao cliente;<br>"Todos" - o sistema obtém os imóveis associados nas duas situações descritas. |  |  |  |  |

### MODELO: CERTIDÃO NEGATIVA DE DÉBITO POR CLIENTE

Last update: 31/08/2017 ajuda:atendimento:gerar\_certidao\_negativa\_por\_cliente https://www.gsan.com.br/doku.php?id=ajuda:atendimento:gerar\_certidao\_negativa\_por\_cliente 01:11

|              | CO         | MPANHIA DE SANEAMENTO AME<br>CNPJ: 06.274.757/0<br>INSCRIÇÃO ESTADUAL:<br>CERTIDÃO NEGATIVA DE DÉBI<br>cliente: 11407215 - ANA SANDRA<br>cpf/cnpj: | BIENTAL DO MARANHÃO<br>1001-50<br>12.050.537-1<br>TOS POR CLIENTE<br>SILVA SOUSA | PAG 1/1<br>01/03/2013<br>14:49:59 |
|--------------|------------|----------------------------------------------------------------------------------------------------|----------------------------------------------------------------------------------|-----------------------------------|
| Cliente Matr | ícula Sit. | Usuário                                                                                                    | Endereço                                                                         |                                   |

11407215 1178271.4 FAC ANA SANDRA SILVA SOUSA

R MARIA PINHEIRO PAIVA, NUMERO 00000 - OUTROS -SANTA LUZIA PINHEIRO MA 65200-000

Pelo presente instrumento certificamos, para fins de direito, que revendo os nossos controles, não encontramos débitos referente(s) ao(s) imóvel(eis) acima especificado(s) até a presente data: 01/03/2013.

IMPORTANTE: Qualquer rasura tornará nulo o efeito desta certidão, que tem validade de 60 dias.

#### MODELO: CERTIDÃO NEGATIVA DE DÉBITO POR CLIENTE

|           | COMPANHIA DE SANEAMENTO AMBIENTAL DO MARANHÃO<br>CNPJ: 06.274.757/0001-50<br>IN SCRIÇÃO ESTADUAL: 12.050.537-1<br>CERTIDÃO NEGATIVA DE DÉBITOS POR CLIENTE<br>Cliente: 49050 - PREFMUN GONCALVES DIAS<br>Cpf/Crapj: |       |      | PAG 2/2<br>p.6/12/2013<br>18:04:44         |                                                                |                 |
|-----------|----------------------------------------------------------------------------------------------------|-------|------|--------------------------------------------|----------------------------------------------------------------|-----------------|
| Cliente   | Hatric                                                                                                    | ula : | Sit. | Usuário                                    | Endereço                                                       | •               |
| 11,579740 | 109088                                                                                                    | 88.9  | LIG  | MATADOURO PUBLICO MUNICIPAL                | R CARNEIROS, NUMERO 00000 - OUT<br>CONCALVES DIAS MA 65775-000 | TROS - CENTRO   |
| 11,579740 | 1212.97                                                                                                    | 72.1  | LIG  | QUADRA ESPORTIVA MUN DE<br>GONCALVES DIAS  | R 12 DE OUTUERO, NUMERO 00000 -<br>GONCALVES DIAS MA 65775-000 | OUTROS - CENTRO |
| 11,276419 | 11,2928                                                                                                    | 85.7  | LIG  | PREFEITURA MUNICIPAL - PRACA DE<br>EVENTOS | R ALMIR ASSIS, NUMERO 00000 - (<br>GONCALVES DIAS MA 65775-000 | OUTROS - CENTRO |
| 11,579740 | 11,2929                                                                                                    | 85.7  | LIG  | PREFEITURA MUNICIPAL - PRACA DE<br>EVENTOS | R ALMIR ASSIS, NUMERO 00000 - 0<br>GONCALVES DIAS MA 65775-000 | OUTROS - CENTRO |
| 11,446795 | 11,9453                                                                                                    | ц.ц   | LIG  | PREFEITURA MUNICIPAL PCA DE<br>EVEN II     | R RUI BARBOSA, NUMERO 00000 - 0<br>GONCALVES DIAS MA 65775-000 | OUTROS - CENTRO |
| 11,579740 | 11,9453                                                                                                    | 1.1   | LIG  | PREFEITURA MUNICIPAL PCA DE<br>EVEN II     | R RUI BARBOSA, NUMERO 00000 - (<br>CONCALVES DIAS MA 65775-000 | DUTROS - CENTRO |

Pelo presente instrumento certificamos, para fins de direito, que revendo os nossos controles, não encontramos débitos referente(s) ao(s) imôvel(eis) acima especificado(s) até a presente data: 16/12/2013.

IMP ORTANTE: Qualquer rasura tomará nulo o efeito desta certidão, que tem valida de de 60 dias.

## MODELO: CERTIDÃO NEGATIVA DE DÉBITO POR CLIENTE - IMÓVEIS QUE PERTENCEM AO CLIENTE

| COMPANHIA DE SANEAMENTO AMBIENTAL DO MARANHÃO | PAG 1/1    |
|-----------------------------------------------|------------|
| CNPJ: 06.274.757/0001-50                      | 16/12/2013 |
| IN SCRIÇÃO E STADUAL: 12.050.537-1            | 18:04:53   |
| CERTIDÃO NEGATIVA DE DÉBITOS POR CLIENTE      |            |
| Cliente: 49050 - PREF MUN GONCALVES DIAS      |            |
| CPF/CNPJ: 06.31,4.927/0001,-56                |            |

IMÓVEIS/MATRICULAS QUE PERTENCEM AO CLIENTE: 49050 - PREF MUN GONCALVES DIAS

197825.0, 197849.7, 202247.8, 285489.9, 348749.0, 381620.6, 402374.9, 402525.3, 403237.3, 454059.0, 495096.8, 544701.1, 544786.0, 544865.4, 544869.7, 544870.0, 544887.5, 544912.0, 544934.0, 545008.0, 545042.0, 545127.2, 545132.9, 545331.3, 545336.4, 947291.6, 1068335.6, 1090888.9, 111972.1, 1129285.7, 1194531.1

From: https://www.gsan.com.br/ - Base de Conhecimento de Gestão Comercial de Saneamento

5/5

Permanent link:

https://www.gsan.com.br/doku.php?id=ajuda:atendimento:gerar\_certidao\_negativa\_por\_cliente

Last update: 31/08/2017 01:11

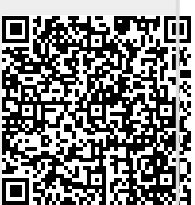